### Steps to Enable Anaglyph / Discover Mode of Stereoscopic 3D Through Stereo Setup Wizard

**Step 1:** Right click on desktop and select "NVIDIA Control Panel (menu item)"

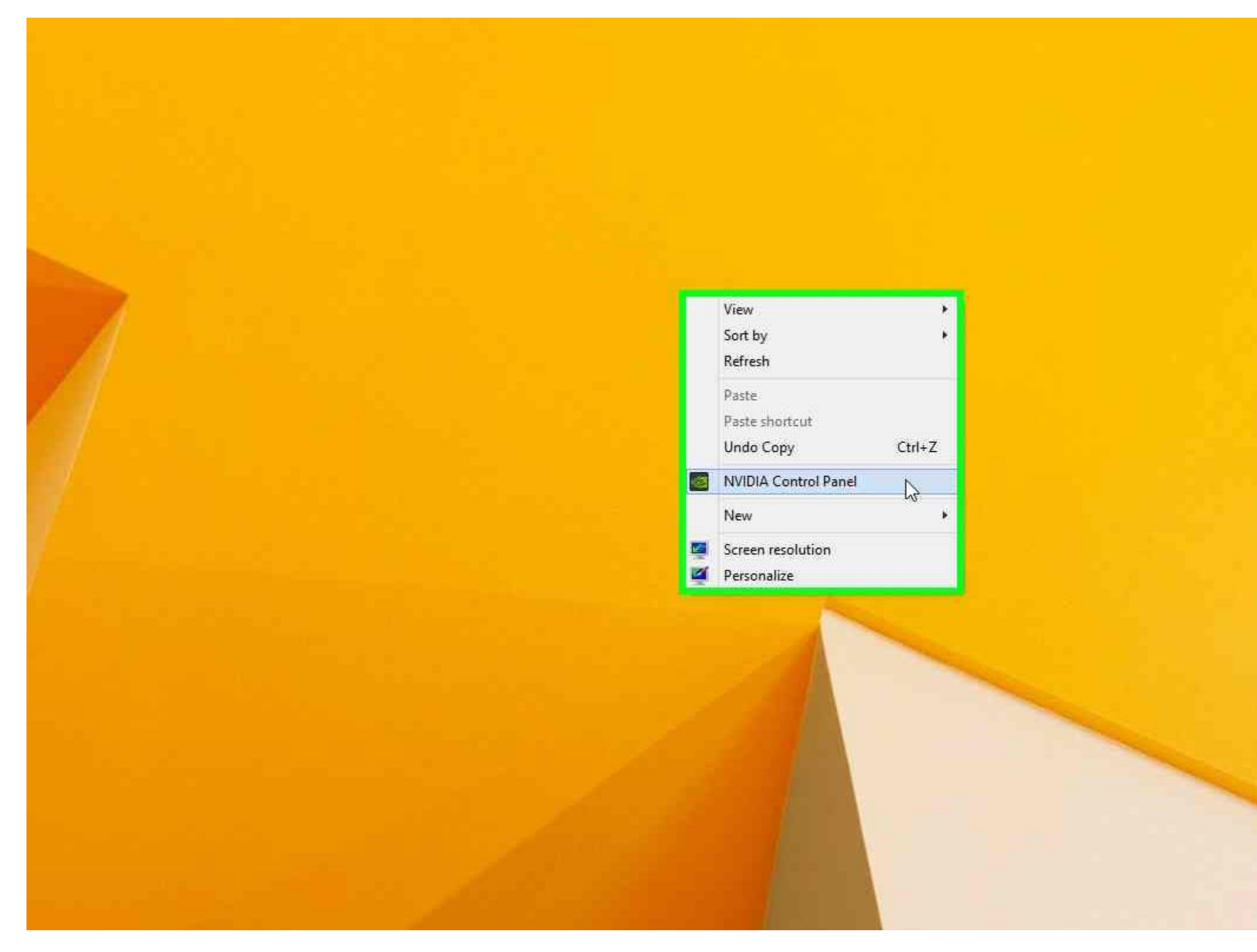

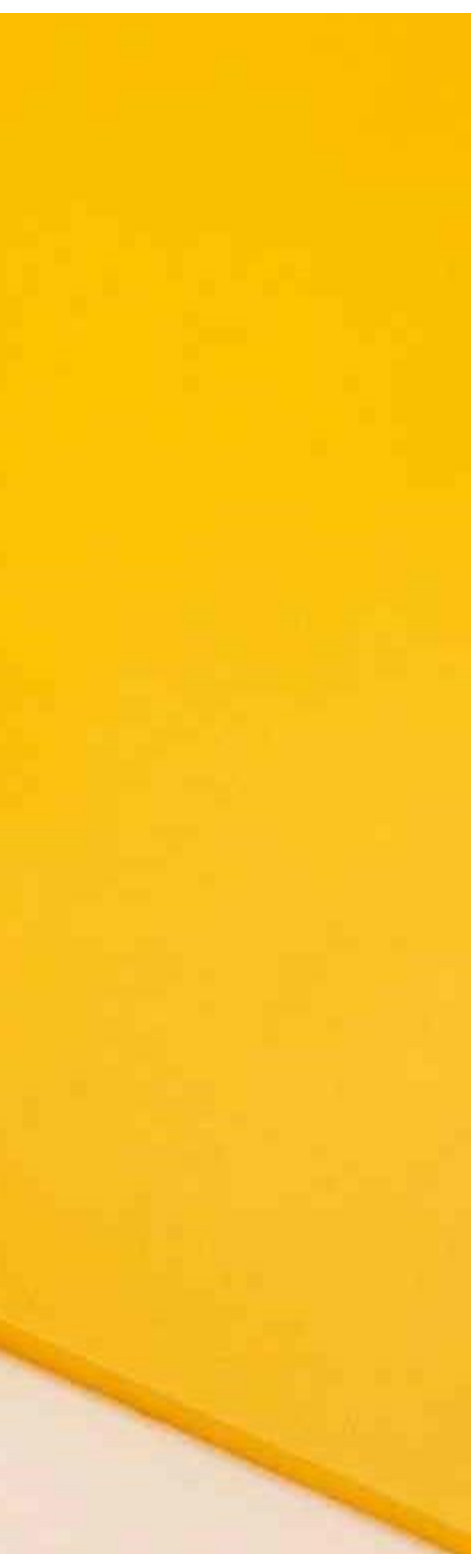

Step 2: In the "NVIDIA Control Panel" click on "Set up stereoscopic 3D (text)"

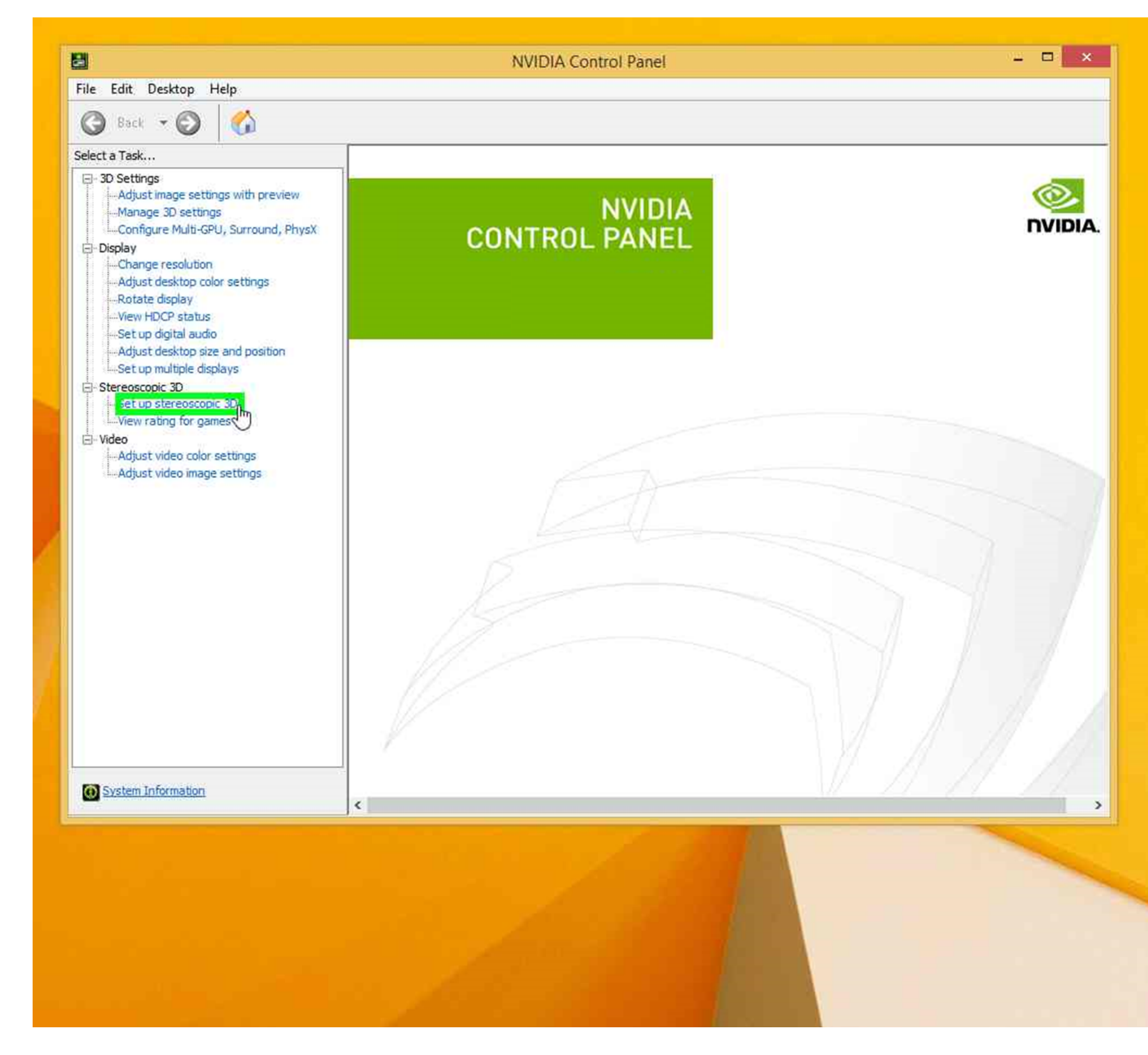

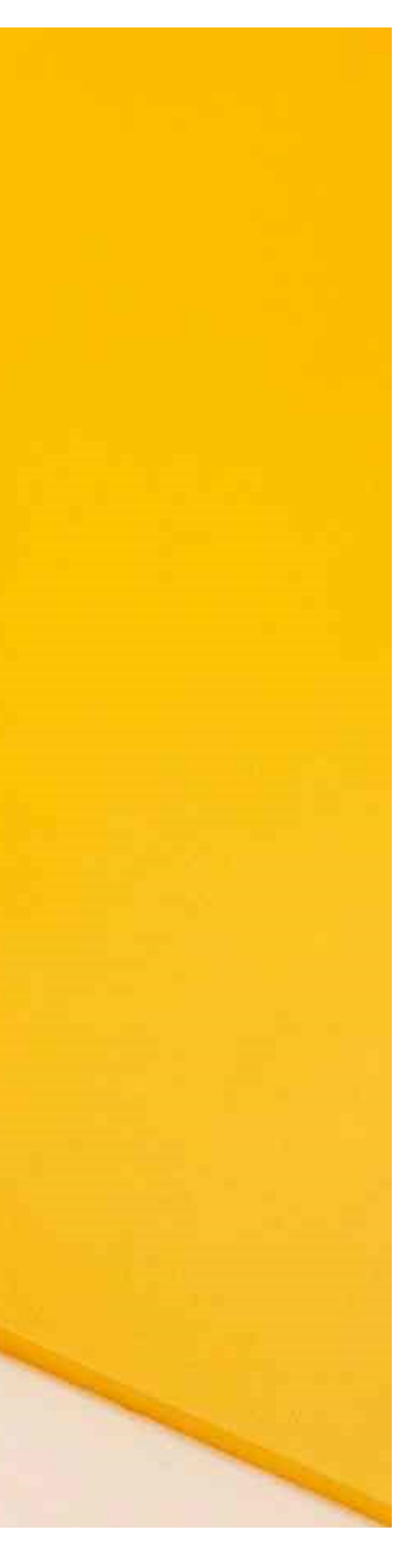

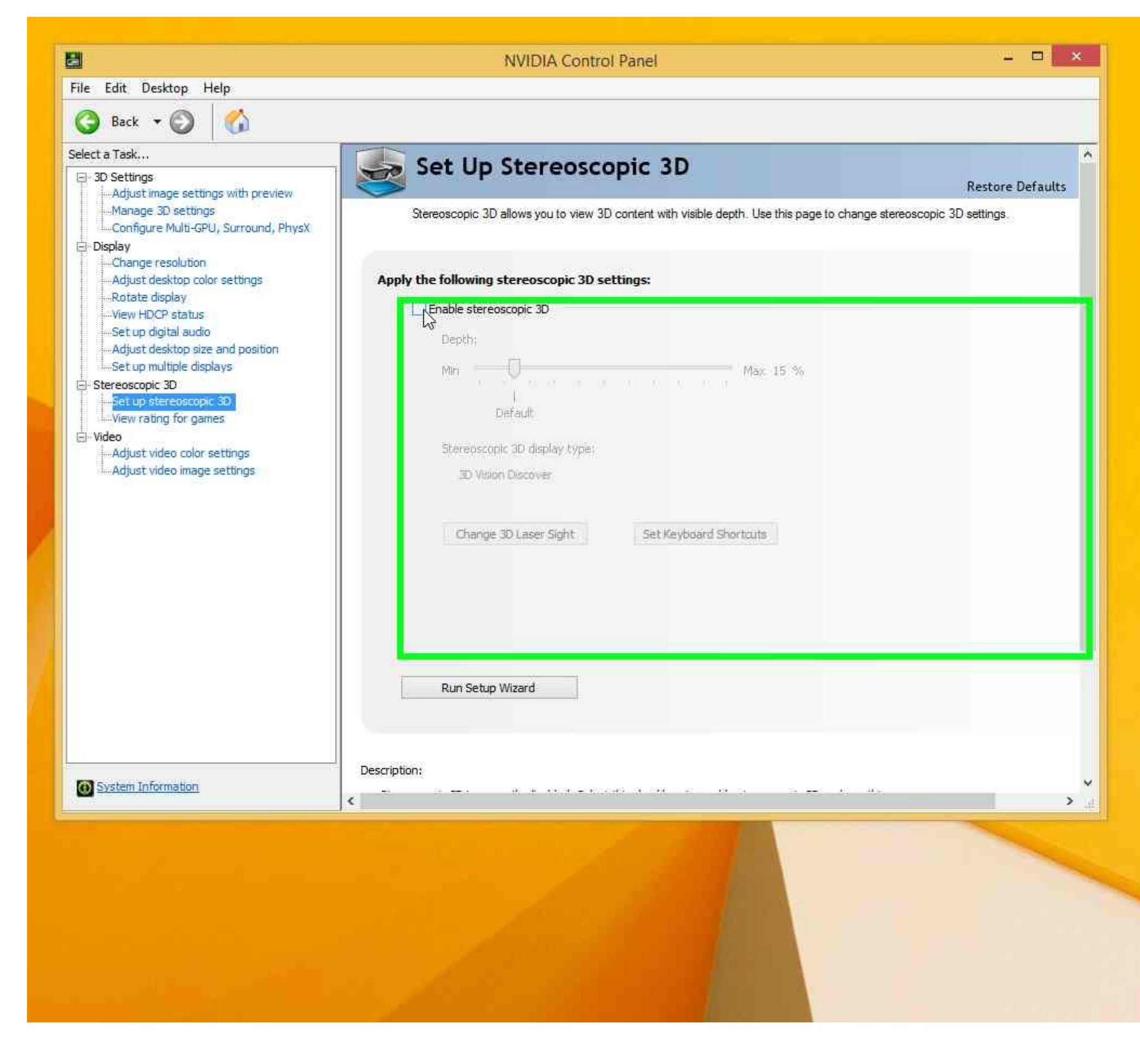

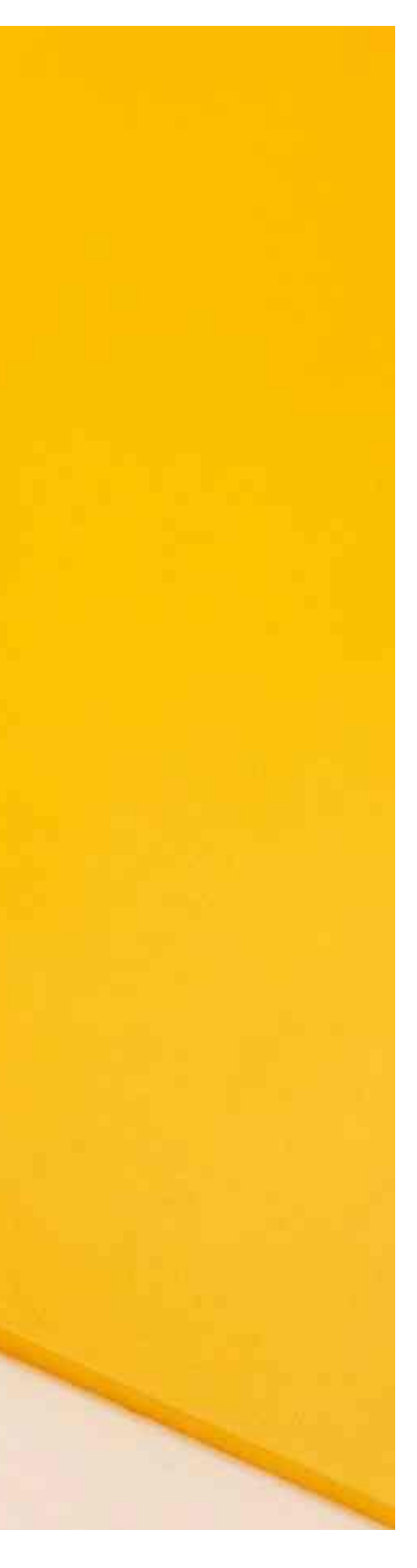

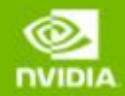

## 3D VISION<sup>®</sup>

IR Emitter ▷ Display ▷ Glasses ▷ Hardware Test ▷ Vision Test ▷ Finish

### Set up NVIDIA 3D Vision

NVIDIA® 3D Vision<sup>™</sup> turns your PC into a completely immersive gaming experience, letting you feel like you are part of the action rather than watching it happen.

Select the 3D Vision hardware you wish to configure. Connect it when prompted.

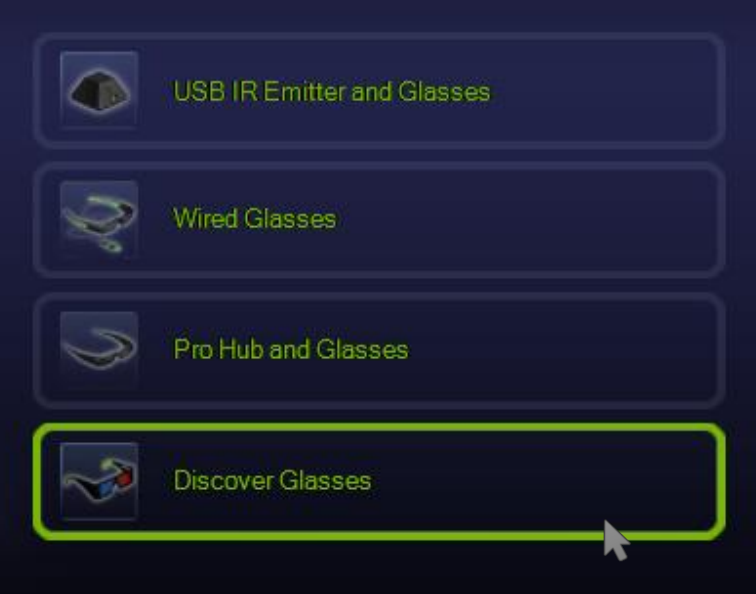

For information on getting NVIDIA® 3D Vision<sup>™</sup> Discover glasses, go to www.nvidia.com/Discover3D View a complete list of equipment for 3D Vision products.

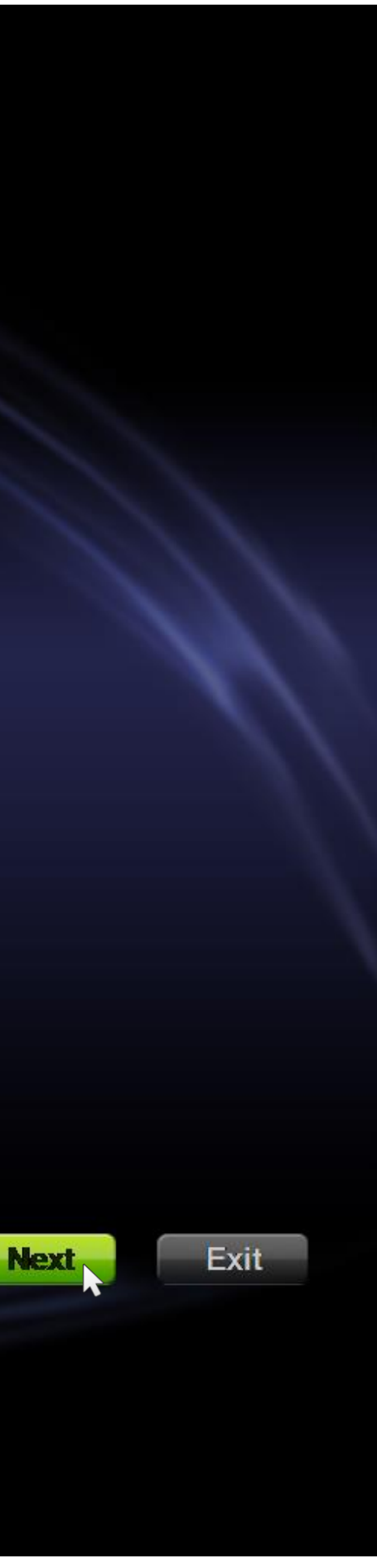

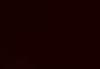

62

## 3D VISION

✓ IR Emitter ✓ Display ✓ Glasses > Hardware Test > Vision Test > Finish

#### Test your hardware setup

Perform the following steps to verify that your hardware is configured to view stereoscopic 3D effects:

1. Put on your glasses, and alternatively close your right and left eye and look at the image below.

Note: Do not look at this image with both eyes open.

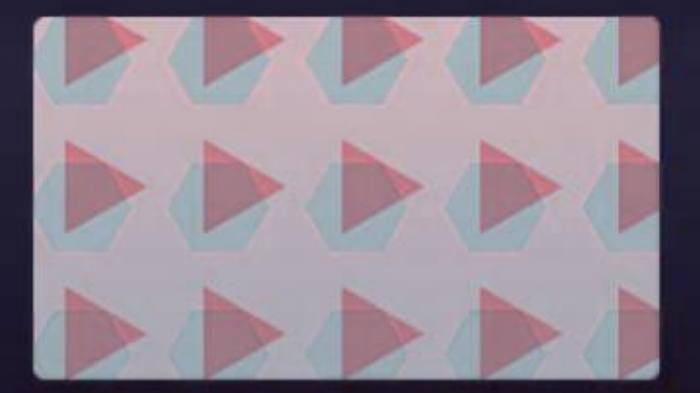

2. Select which of the following you see:

Look through left eye (with right eye closed):

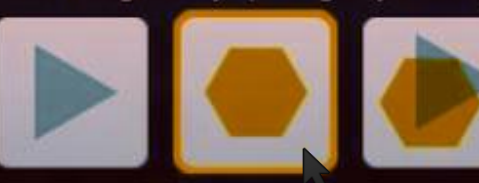

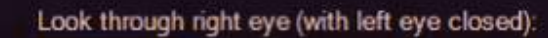

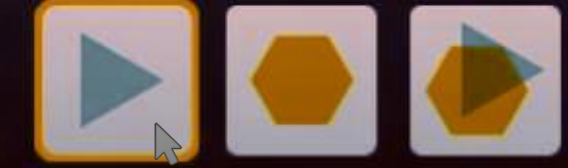

Back

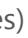

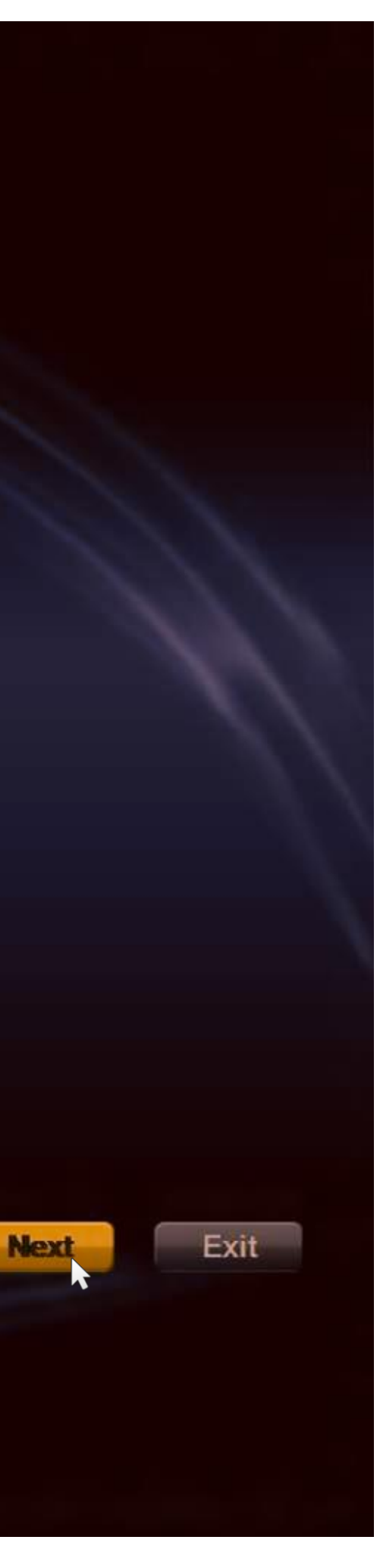

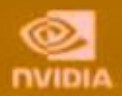

# 3D VISION

✓ IR Emitter ✓ Display ✓ Glasses ✓ Hardware Test Vision Test Finish

### Verify your ability to view stereoscopic 3D content

To verify that you are able to view stereoscopic 3D content, NVIDIA recommends that you perform the following steps:

1. Put on your glasses and look at the image below.

2. Select which of the following you see:

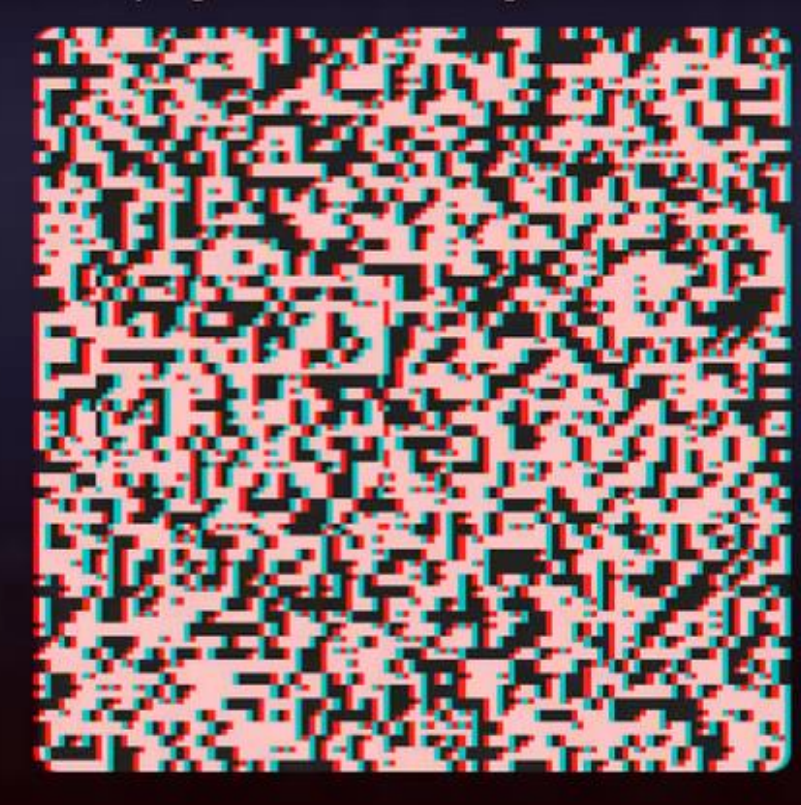

📝 I have read and understand the <u>health and safety information.</u>

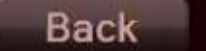

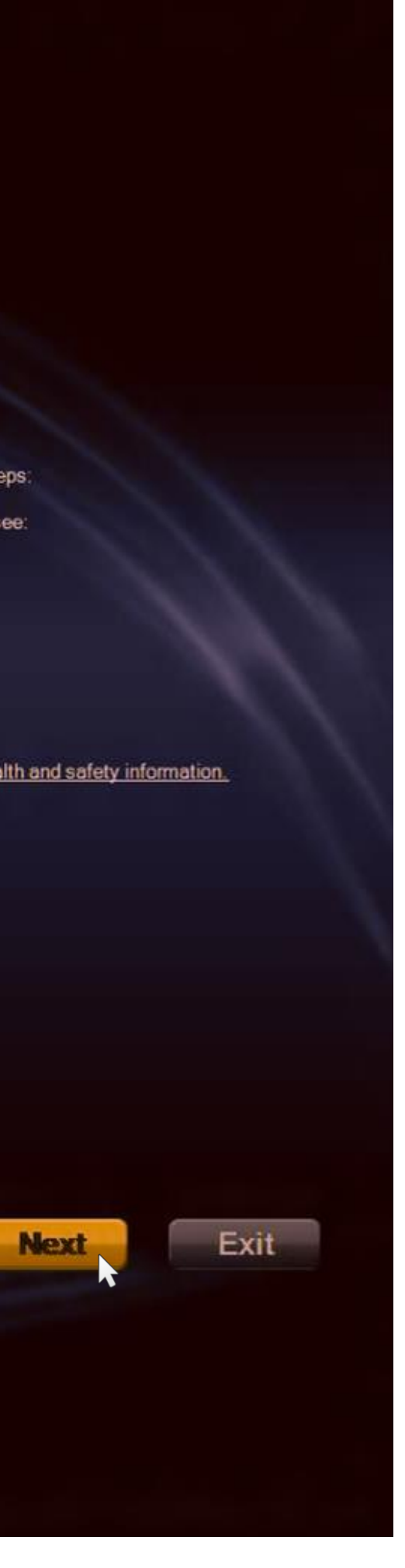

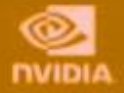

### 3D VISION

✓ IR Emitter ✓ Display ✓ Glasses ✓ Hardware Test ✓ Vision Test Finish

### Congratulations, you are now ready to use NVIDIA 3D Vision!

#### Game Support

To preview how some of the hottest games look in stereoscopic 3D, watch the slideshow of game images installed with the 3D Vision software. To see a full list of supported games and applications, visit www.nvidia.com/get3D.

As your eyes grow accustomed to viewing stereoscopic 3D content, you can increase the depth using: The wheel on the back of emitter (3D Vision kits with external emitters) Shortcut keys (notebooks, displays, and PCs with 3D Vision built-in IR emitters)
The depth control in the NVIDIA Control Panel

Register now and unlock your benefits. Simply follow the process at www.nvidia.com/register

Create a shortcut for the 3D Vision Photo Viewer on the desktop

🖌 Launch a slideshow of 3D game images upon finishing the wizard

to M and PEGI ratings 7 to 18 Warning: Screenshots are from games with ESRB ratings

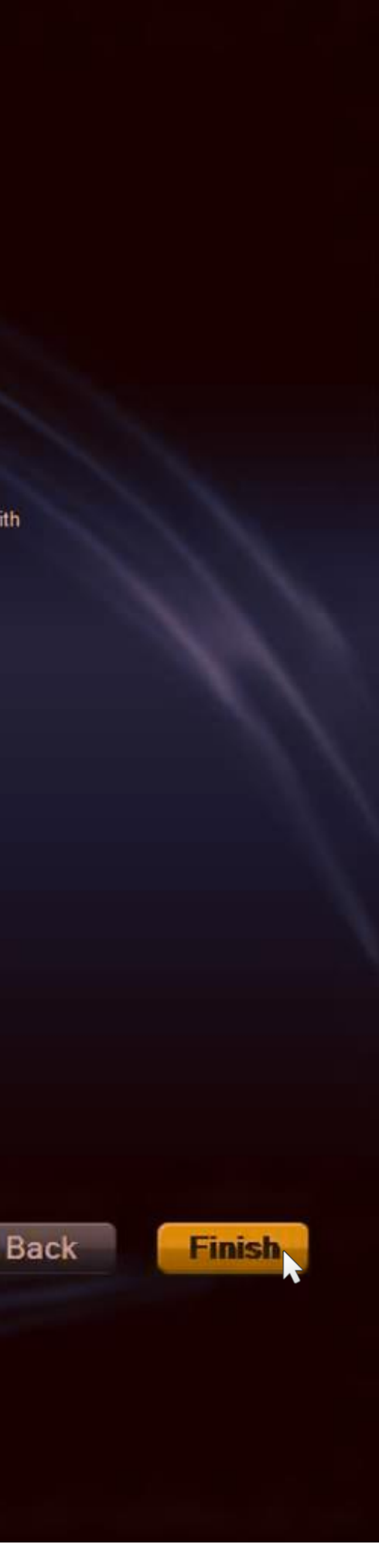